**3D Modeling & Animation** 

Socal ROC

Product Design - Game Controller

Page 1

Design Your Own Controller

The key modeling concepts for this project are the FFD modifier and Boolean subtraction.

For materials you will use "Arch & Design" with the Special Effects setting of "Rounded Corners". This will create what designers call an "Advancing Edge" reflection.

For rendering you will assign the "Mental Ray" setting.

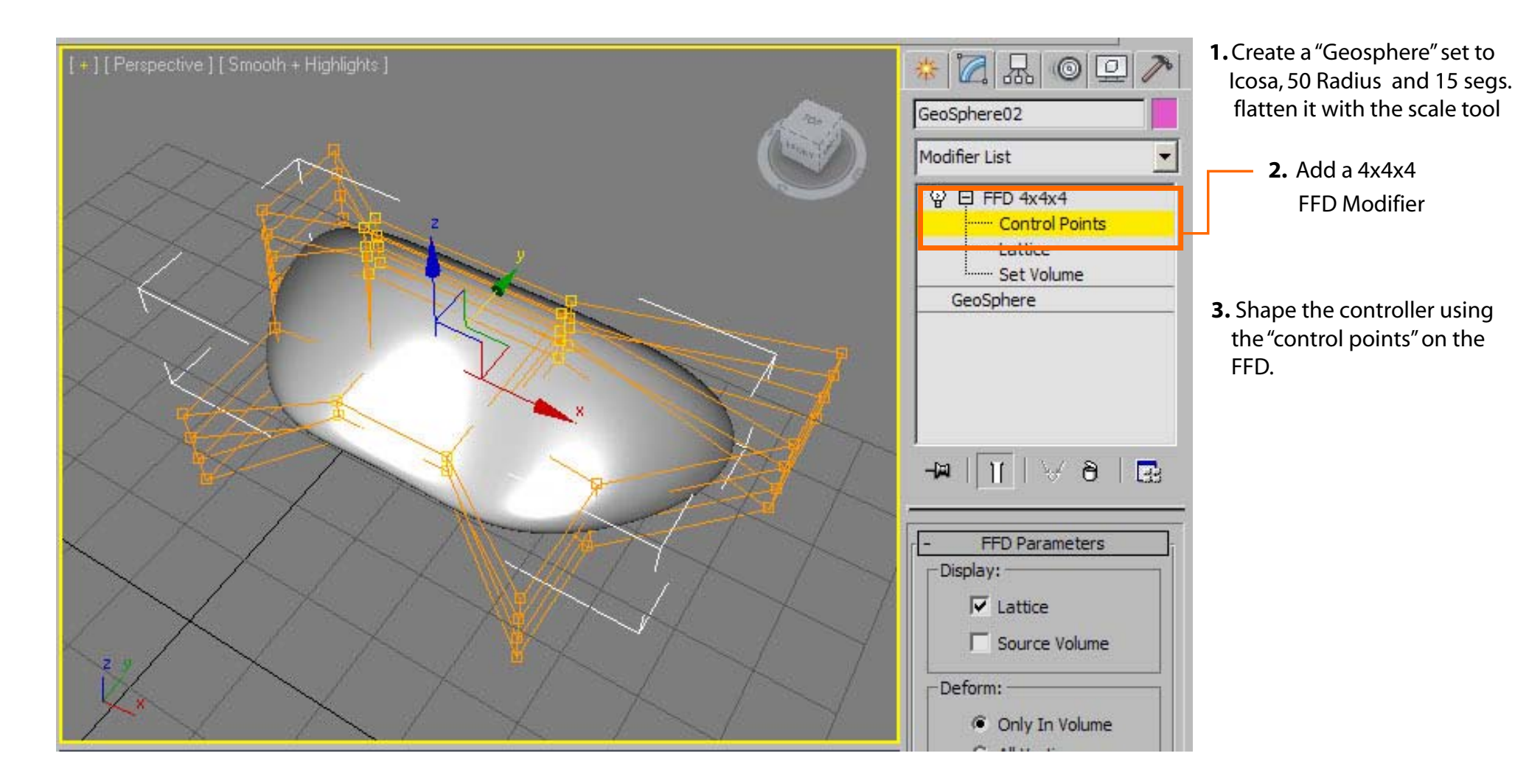

## Product Design - Game Controller Socal ROC 3D Modeling & Animation Design Your Own Controller

Page2

Booleans are a way to make two or more objects interact to create a new object. Typically the Boolean process invloves "Subtracting" geometry.

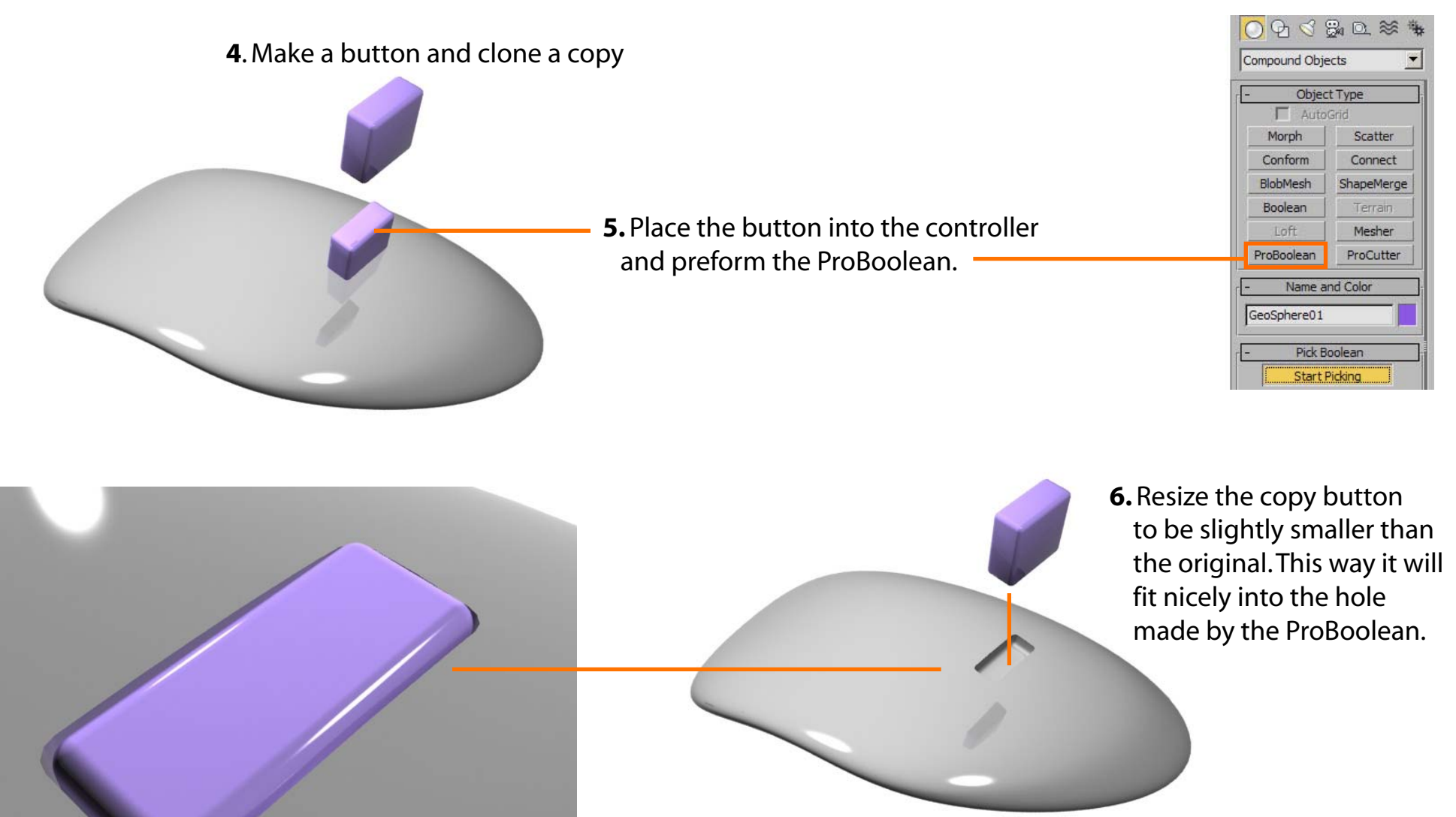

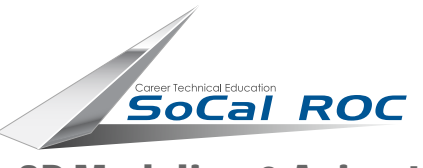

**3D Modeling & Animation** 

## Design Your Own Controller

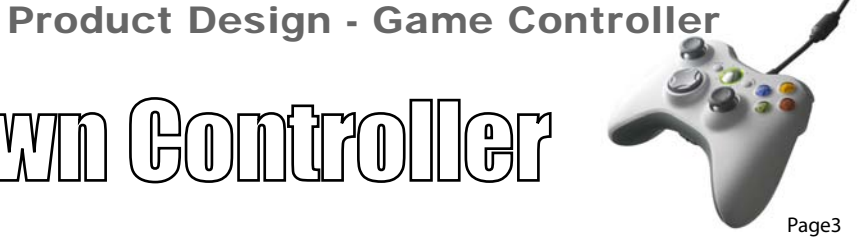

Use the "Arch & Design" material with the special effects setting of "Rounded Corners". Be sure to set "Assign Renderer" to "Mental Ray".

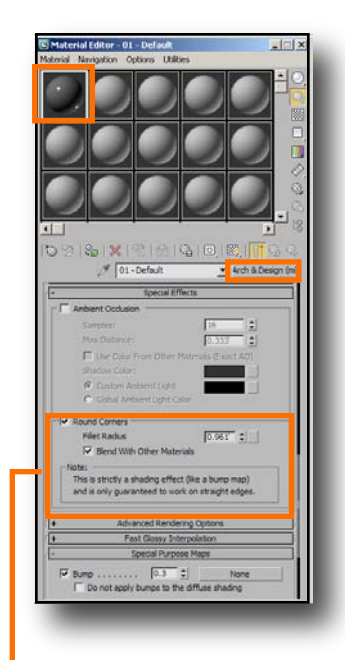

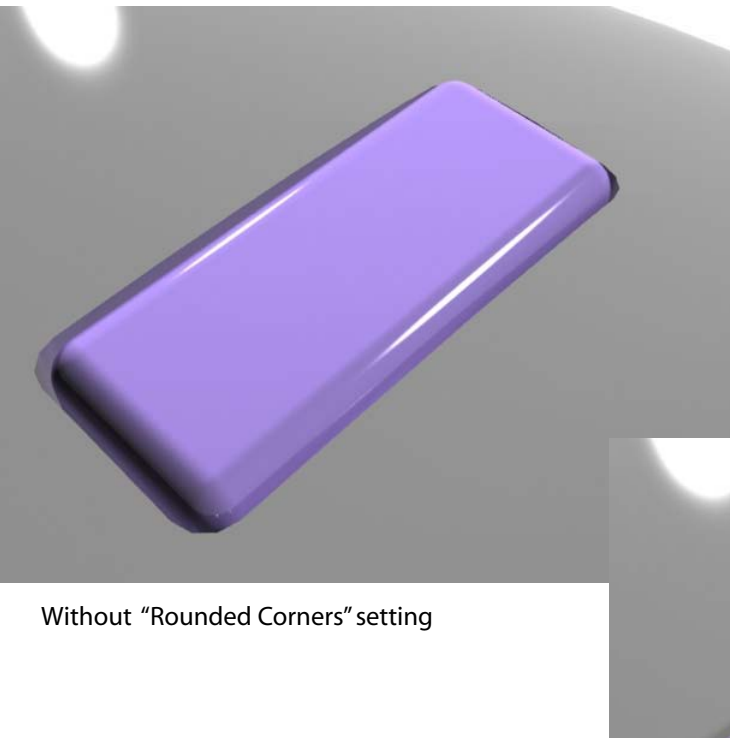

"Rounded Corners. You may have to play with the settings to get the proper roundness. The "Rounded Corner" effect give the controller a very realistic look by getting rid of the phoney, sharp edges made by the ProBoolean!

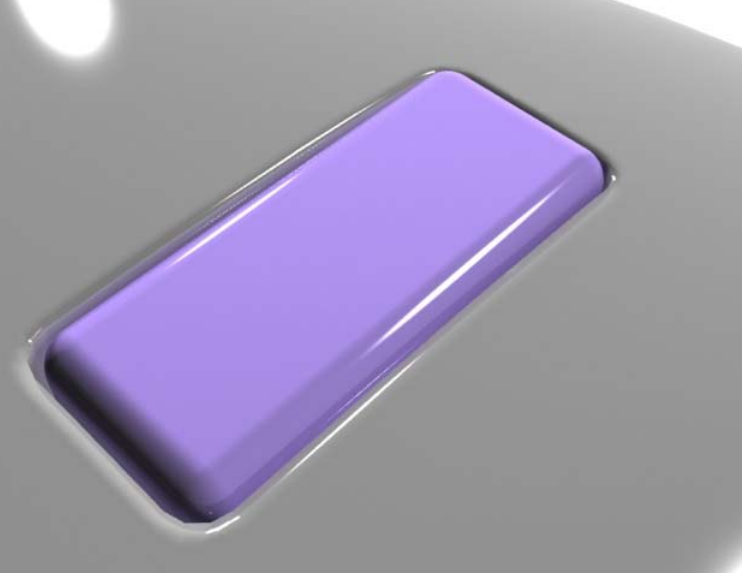

With "Rounded Corners" setting